## 【事業者向け】 金額修正手順

福岡市子ども習い事応援事業

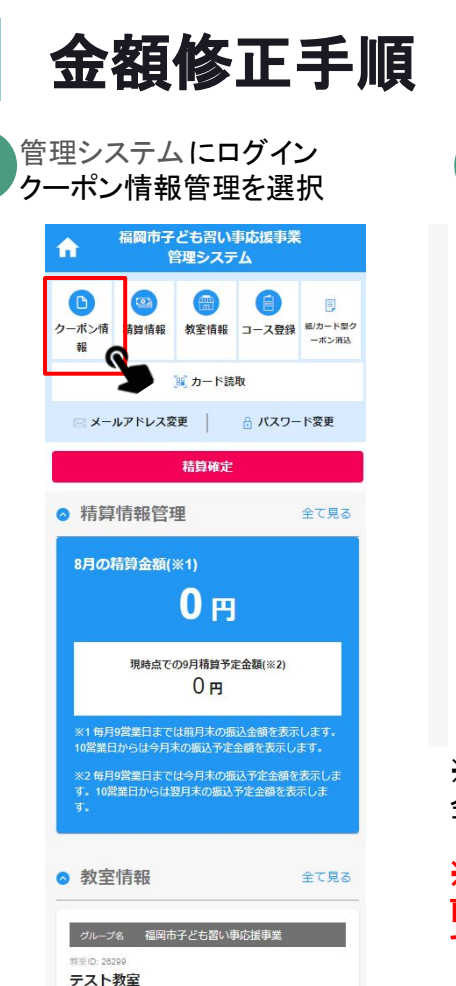

| 電子    | クーポン利用状況            |
|-------|---------------------|
|       |                     |
| 用日    | 2024-03-28T11:22:05 |
| 用者名   | 利用者名                |
| ース名   | コース名                |
| 込額    | 5000円               |
| 額修正履歴 | 金額修正                |
| メント   | 公開コメントが入ります         |
| 宮ヶの海峡 |                     |
| 主への連絡 | 3 h + +             |

181 1 1 1 1

※カード型クーポンも同じように 金額修正が可能

## ※当月利用分のみ修正可能です。 前月以前の利用については修正 できません。

修正したい金額を入力する ※修正前のクーポン利用額 (合計)の増額修正は不可 金額修正 コース名:"{コース名}" コース名:"{コース名}" 必須 必須 教室振込額\* 教室振込額\* 6000 4000 ଜ ※現在のクーポン利用額(合計)以下の金額に編 クーポン利用者の損失を回避するために、減額 集してください。 のみ可能です。 クーボン利用者の損失を回避するために、減額 のみ可能です。 全額取消 全額取消 確認へ

※全額返金したい場合は、 「0」と記入するか、 「全額取消」ボタンを押して 0円にすることが可能

## 修正前クーポン利用額(合計)より 高い金額を入力すると、 エラーメッセージが表示される ※増額が必要な場合は、 対象者に追加でクーポン 利用を依頼してください

確認へ

金額修正

金額修正手順

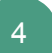

修正した金額の確認

確認後「同意する」に↓をつけ「確定する」ボタンを押す

5

金額修正が完了したことを確認する

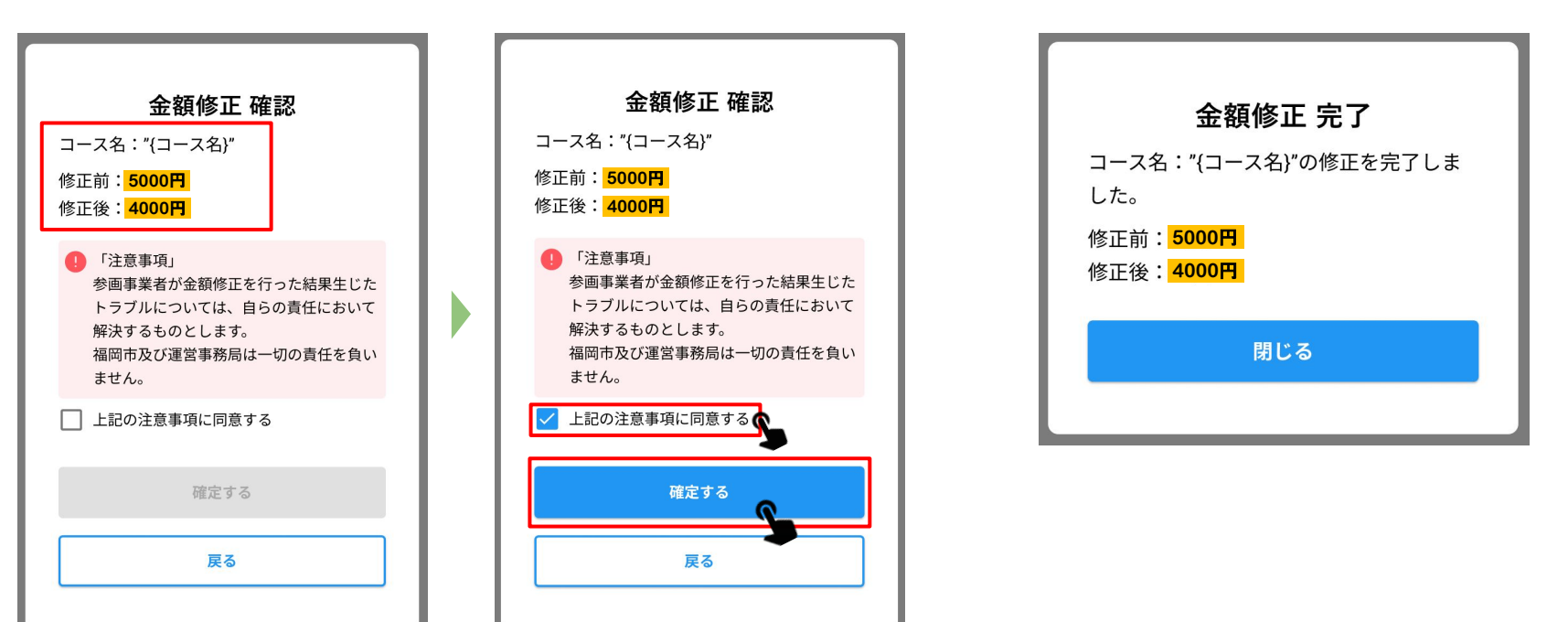

| 福岡市子ども習い事応援事業<br>管理システム              |                                          |                                      |                                                                                                    |                                             |
|--------------------------------------|------------------------------------------|--------------------------------------|----------------------------------------------------------------------------------------------------|---------------------------------------------|
| し<br>クーポン情<br>報                      | (回)<br>有算情報                              | ()<br>教室情報                           | 日本の目的では、「日本の目的」では、「日本の目的」では、「日本の目の」では、「日本の目の」では、「日本の目の」では、「日本の目の」では、「日本の目の」では、日本の目の目的では、日本の目の目の目の」では、日本の目の目の目の目の目の目の目の目の目の目の目の目の目の目の目の目の目の目の目 | <ul> <li>(初)カード型グ</li> <li>ーボン消込</li> </ul> |
|                                      |                                          | <mark>) カード読</mark>                  | 取                                                                                                    |                                             |
| ⊠ X-                                 | - <b>ルアドレス</b> 容                         | 更                                    | 🔒 パスワー                                                                                                    | ・ド変更                                        |
|                                      |                                          | 精算確定                                 |                                                                                                    |                                             |
| ◎ 精算                                 | <b>拿情報管</b> 理                            | 里                                    |                                                                                                    | 全て見る                                        |
| 8月0                                  | 0精算金額()                                  | <sup>**1)</sup><br>0円                |                                                                                                    |                                             |
|                                      | 現時点で                                     |                                      | <b>定金額(※2)</b>                                                                                                    |                                             |
| ※1 毎,<br>10営業<br>※2 毎,<br>す。10<br>す。 | 月9営業日まで<br>日からは今月5<br>月9営業日まで<br>営業日からは3 | は前月末の振<br>まの振込予定<br>は今月末の振<br>翌月末の振込 | 込金額を表示<br>金額を表示し<br>込予定金額を<br>予定金額を表                                                                                                    | します。<br>ます。<br>表示しま<br>示しま                  |
| ◎ 教語                                 | を情報                                      |                                      |                                                                                                    | 全て見る                                        |

金額修正履歴の確認

GOCHI管理システムにログインし

クーポン情報管理を選択

2 「金額修正履歴」を押す

| 電子     | クーポン利用状況                           |
|--------|------------------------------------|
| 利用日    | 2024-03- <mark>29</mark> T11:22:05 |
| 利用者名   | 利用者名                               |
| コース名   | コース名                               |
| 振込額    | 4000円                              |
| 金額修正履歴 | 金額修正                               |
| コメント   | 公開コメントが入ります                        |

**教室への連絡** 教室への連絡が入ります。

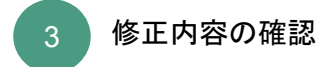

| ×<br>金額修正履歴             |                            |                     |  |  |  |  |
|-------------------------|----------------------------|---------------------|--|--|--|--|
| 使用日時                    | コース名                       | 使用金額                |  |  |  |  |
| 2024-03-28<br>T11:22:05 | コース名が入<br>りますコース<br>名が入ります | 5000円               |  |  |  |  |
| 修正日時                    | 操作者                        | 修正情報                |  |  |  |  |
| 2024-03-29<br>T11:22:05 | 参画事業者                      | 5000円<br>~<br>4000円 |  |  |  |  |
|                         | 金額修正後振込                    | 額 <b>4000円</b>      |  |  |  |  |
|                         | 閉じる                        |                     |  |  |  |  |

金額修正手順(リスト表示の場合)

「リスト形で表示」にした場合は、「教室振込額」の「...」をクリックすると、金額修正や金額修正歴の確認ができます。

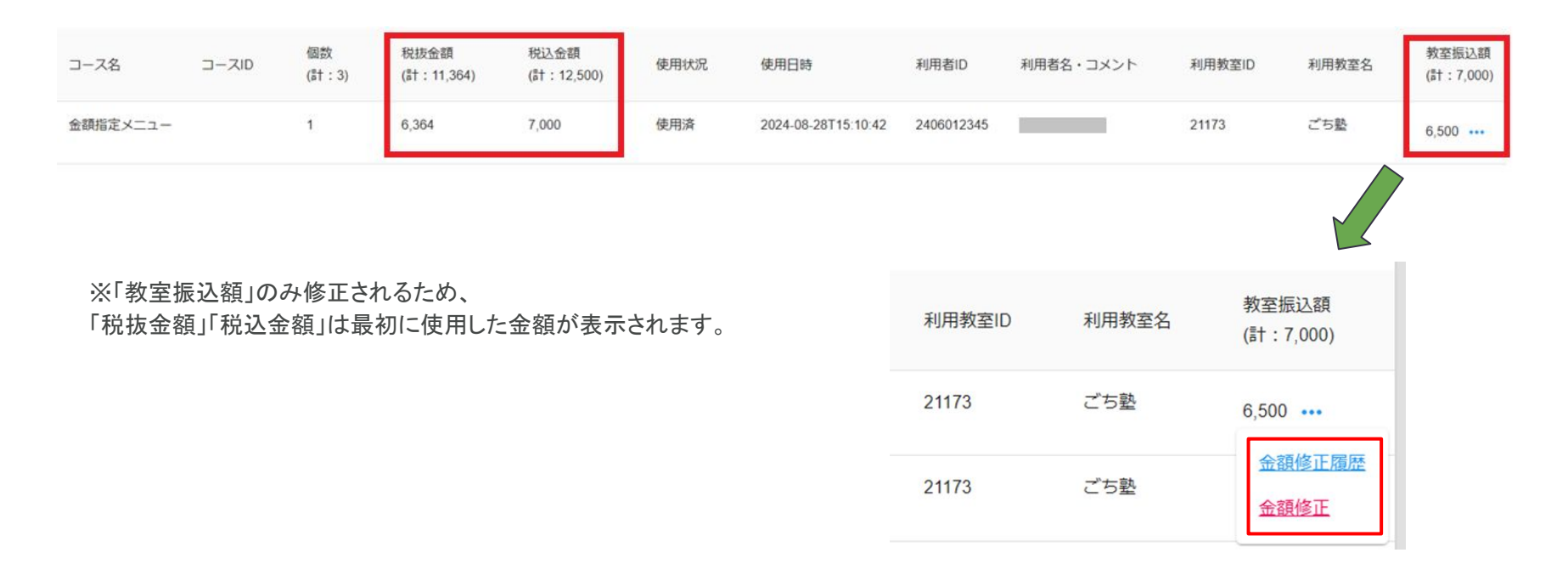